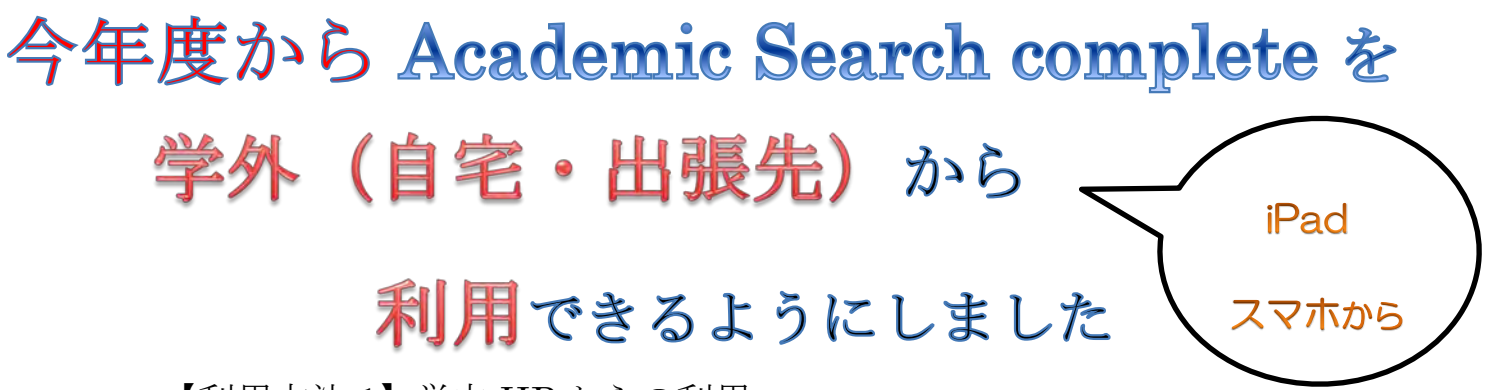

【利用方法 1】学内 HP からの利用

① 図書館ホームページ 個人メニュー "マイライブラリ"をクリックする。

| 利用案内                                                                                                    | 文献検索                                                                                                    | データベース検索                                         | オンラインジャーナル                                                                                                    | 回書館探訪                                                                             | 5                                                           | 教職員の方へ                                  |                               |
|----------------------------------------------------------------------------------------------------|----------------------------------------------------------------------------------------------------|--------------------------------------------------|----------------------------------------------------------------------------------------------------|-----------------------------------------------------------------------------------|-------------------------------------------------------------|-----------------------------------------|-------------------------------|
| 本学所意                                                                                                    | 也大学所蔵 国内論文 国                                                                                                    | 고園会回書館 Google Books JAIRO                        | 私の本礎                                                                                                    |                                                                                   |                                                             | ログイン   En                               | glish   ヘルプ                   |
|                                                                                                    |                                                                                                    | 検索                                               |                                                                                                    |                                                                                   |                                                             |                                         | -                             |
| 《探索·情報検索                                                                                                    |                                                                                                    |                                                  |                                                                                                    | 開館カレンダー                                                                           |                                                             |                                         |                               |
| 詳細檢索(本学所載)                                                                                                    | <ul> <li>■ 要応を扱べる</li> <li>□ 四●を投す</li> <li>■ 雑誌論文を探す</li> <li>■ 雑誌論文を探す</li> <li>■ 新知記書を探す</li> </ul>                                                                                                    | □ 無関リポジトリで探す<br>□ 電子量単を投す<br>□ Ebsoで成す<br>□ リンク集 | 14 新聞回知的<br>14 新聞始記集内                                                                                                    | B         A           5         6           12         13           19         20 | 2015年 4月<br>火 水<br>1<br>7 8<br>14 15<br>21 22<br>22         | 未 金<br>2 3<br>9 10<br>16 17<br>23<br>24 | ><br>±<br>4<br>11<br>18<br>25 |
| 知らせ 特徴コーナー"ほしい<br>別らせ 10歳6時間、利利用でき<br>要) 大学内等様はNOA始空<br>ペント (列版の存2015)時で<br>別のさせ 電子種を違くした<br>別らせ て列版の作用、優先との<br>別のらせ 25年間を注意した。) 意が計算<br>要] 一般入紙のため、1/3<br>知らせ 字年スタッフ募集中! | ***(ランロンビデ、2015/04/13(月)10:30<br>長まうになりました。2015/04/13(月)10:30<br>長まうになりました。2015/04/13(月)10:30<br>定たました。2015/04/10(金)17:50<br>たしたました500/35(50/25(4)12:51<br>だまった500/35(50/25(4)12:51<br>になりました。2015/04/10(2010)10:31<br>1-27/24や新します 2015/02/13(金)10:38<br>1-27/24や新します 2015/02/13(金)10:28 | 2<br>2<br>7, (4/11) 2015/04/10 (±) 17:58         | more                                                                                                    | <ul> <li>ご</li> <li>単間カレンダー</li> <li>Pick Up</li> </ul>                           | 相信詞制 9:00-19:00<br>相信詞制 9:00-17:00<br>相信詞制 9:00-15:00<br>未成 | 個人メ<br>"マイジ                             | ニュー<br>ライブラリ"を                |
| シト&トライアル                                                                                                    |                                                                                                    |                                                  |                                                                                                    |                                                                                   |                                                             | クリッ                                     | クします。                         |
|                                                                                                    | ほしい本                                                                                                    |                                                  | 2000<br>2000<br>200 | a ata                                                                             | Ct Alt+F9                                                   | あんない<br>カイタンス発展                         |                               |

② ユーザー名に"利用者番号(6桁)"、パスワードを入れてログインしてください。

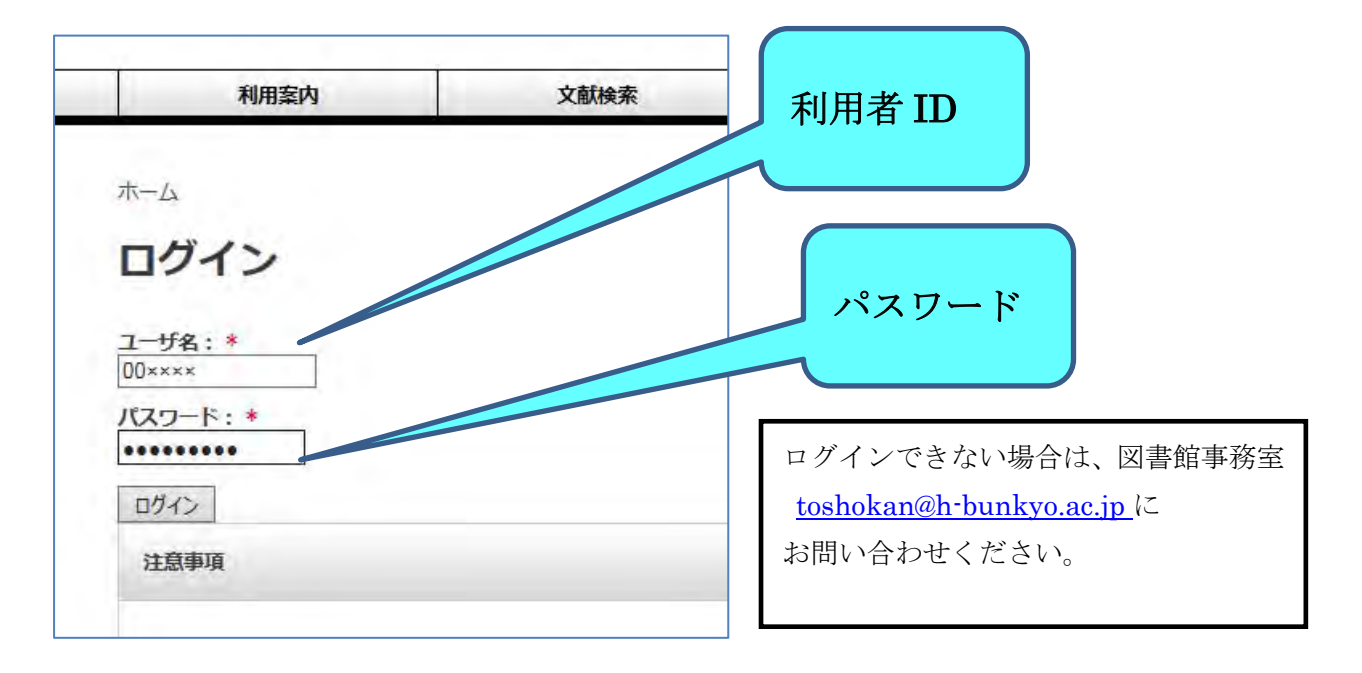

③ 電子ジャーナル "EBSCO入口" より、ご利用いただけます。

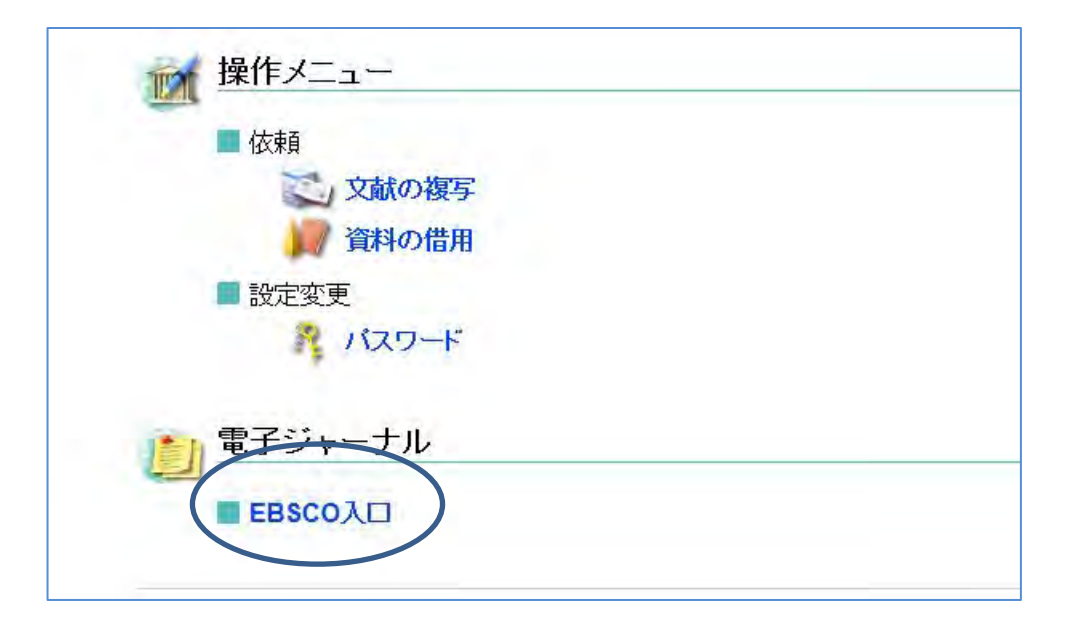

## 【利用方法 2】 学外 HP からの利用

① 図書館ホームページ "マイライブラリ"をクリックする。

| Wemen's<br>University | きよらかに、凛                            | ŧ                          |              | N アクセス                   | 「」 パス時刻表                               | □ お問い合わせ    |
|-----------------------|------------------------------------|----------------------------|--------------|--------------------------|----------------------------------------|-------------|
| Nercalistics          | 広島文教女子大学                           | 附属図書館                      |              |                          | 文字                                     | サイズ - 111 + |
| 開館<br>open Da         | 日 利用案内<br>Ays USERS GUIDE          | 文献検索<br>DOCUMENT RETRIEVAL | リンク集<br>LINK | 教職員専用<br>FACULTY & STAFF | <ul> <li>サイト内検索</li> <li>Q.</li> </ul> | <b>8</b> .2 |
|                       |                                    |                            |              |                          |                                        |             |
| 最新情報                  | NEWS & TOPICS                      |                            |              | > more                   | Q 蔵書検索 (OPAC                           | :)          |
| 2015.04.13            | <ul> <li>1階資料室資料の利用について</li> </ul> | (『羊細)                      |              |                          | 9                                      | 82          |
| 2015.03.26            | ▶ 【重要】システムメンテナンス                   | のお知らせ(HP休止)                |              |                          | ・マイライブラリ<br>My Library                 | 12)         |
| 2015.01.07            | ▶ 年末ジャンボ貸出くじ 当選番                   | 号発表!                       |              |                          | NDL-OPAC                               | Tere III    |
| 2014.12.18            | 第9回すずらん賞表彰式が終了し                    | しました!                      |              |                          | 国立協會館オンライン蔵書目                          |             |

| 利用者 ID とパスワードを入力し、ログインする。                                                                                                    | 利用者 ID              |
|----------------------------------------------------------------------------------------------------|---------------------|
| ログイン                                                                                                    |                     |
| <ul> <li>入力<br/>利用者IDとバスワードを入力して「ログイン」ポイクをクリックしていた</li> <li>利用者ID: 00××××</li> <li>バスワード: ・・・・・・・・・・・・・・・・・・・・・・・・・・・・・・・・・・・・</li></ul>               | パスワード               |
| マイライブラリでの操作が終了したら、必ずログアウトしてください。<br>ログアウトするには、画面上部の「ログアウト」ボタンをクリックします。<br>ログインしてからログアウトするまでの間、システムはこのウィンドウでの操作れ<br>ログアウトしないまま放置すると最悪の場合、あなたの個人情報が他人に漏れ | をあなた(こよ)<br>いたり、あなた |

③ "ログイン"をクリックする。

| 状況を知りたい                                                                                           | "ログイン"を |
|---------------------------------------------------------------------------------------------------|---------|
| <ul> <li>&gt;&gt;マイライ、うりに<u>ログイン</u>する</li> <li>・図書館からのお払にせを見る</li> <li>・入手待ちの資料の状況を知る</li> </ul> | クリックする  |
| <ul> <li>借用中の資料の状況を知る</li> <li>資料の入手を依頼する</li> <li>パスワードを変更する</li> </ul>                          |         |

③ 電子ジャーナル "EBSCO入口" より、ご利用いただけます。

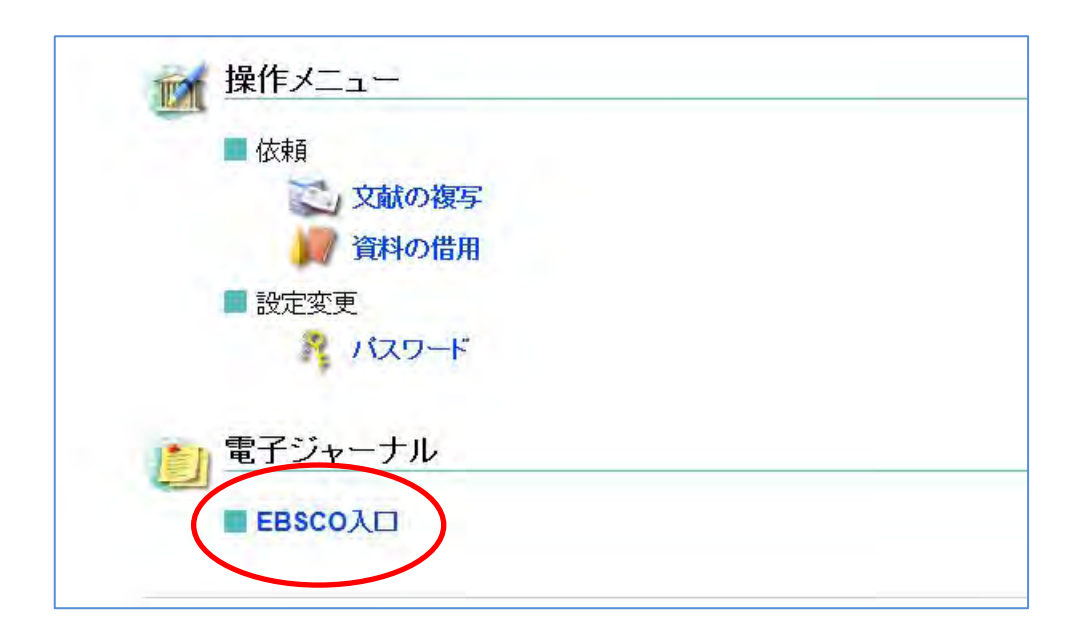